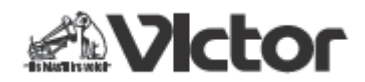

アルネオ C シリーズ XA-C109/C59/C210/C110/C51 をご利用のお客様へ

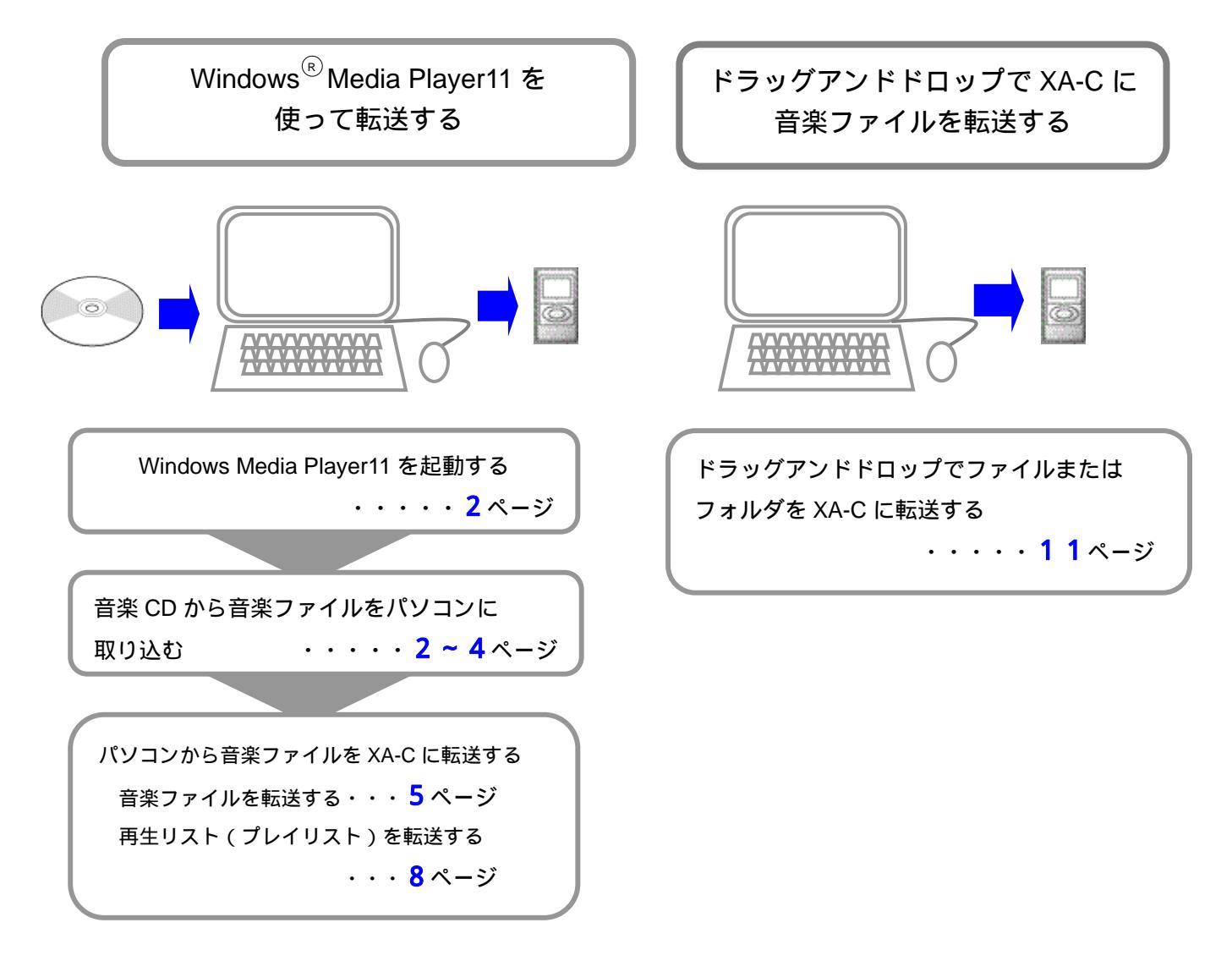

・Microsoft, Windows Media は米国およびその他の国における Microsoft Corporation の商標または登録商標です。

#### 画面説明と操作説明について

- ・説明用に使用しているパソコンの画面は、お使いのパソコンの設定などにより、表示が異なる場合があります。
- ・説明用に使用しているイラストや画面は XA-C210 を使用しています。モデルによって異なる場合あります。
- ・XA-C109/C59/C210/C110/C51 を総称して、本説明の中では XA-C と記載します。
- ・Windows XP と Windows Vista で画面が異なる場合があります。そのときは、それぞれの画面を表示しています。

#### <u>お知らせ</u>

XA-C109/59をお使いの場合は、最新のファームウェアにアップデートしてお使いください。

アップデートについては、

<u>http://www.victor.co.jp/download/dap/xa-c59\_109/license\_xa-c59\_109\_firmware.html</u> を参照してください。

## Windows Media Player11 を起動する

「スタート」 - 「すべてのプログラム」 - 「Windows Media Player」をクリックする

# 音楽 CD から音楽ファイルをパソコンに取り込む

取り込む前の準備:

- ・取り込みたい CD のトラック情報(曲名、アーティスト名など)を取得したい場合は、あらかじめインタ ーネットに接続しておいてください。
- ・取り込むオプションを設定する

メニューバーが表示していないときは、バーを右クリックしてクラシックメニューの表示をクリックする

| Windows Media Player  Windows Media Player  ・ ・ ・ ・ ・ ・ ・ ・ ・ ・ ・ ・ ・ ・ ・ ・ ・ ・ | ファイル(F)<br>表示(V)<br>再生(P) |   | 取り込み  | 22   | <br>バー上語 | 部を右クリ | ックする |
|---------------------------------------------------------------------------------|---------------------------|---|-------|------|----------|-------|------|
| ▲ D 再生リスト<br>2 再生リストの                                                           | ツール(T)<br>ヘルプ(H)          | ; | アイトル  | 長さ   |          |       |      |
| Playlist1                                                                       | クラシック メニューの表示(S)          |   | -ラック1 | 7:33 |          |       |      |
| - 33 ライブラリ                                                                      | Artist1                   | 2 | トラック2 | 5:37 |          |       |      |
| メニューが表示                                                                         | <b>、されます。</b>             |   |       |      |          |       |      |

メニューの「ツール」-「オプション」をクリックする。

| 💟 Windows Media Player         |                 |                              |
|--------------------------------|-----------------|------------------------------|
| ファイル(E) 表示(V) 再生(P)            | ツール( <u>T</u> ) | へレプ(圧)                       |
| <b>CO</b>                      | ダウン<br>メディ      | ロード(D)<br>▶<br>ア情報への変更を適用(I) |
| □ ▶ 音楽 ▶ ライフラリ ▶ 曲 ■ 再年リスト フルパ | プラグ             | ל>(P) ►                      |
| ▶ 再生リストの                       | オプシ             | ョン(0)                        |

「オプション」画面の「音楽の取り込み」タブをクリックする。

必要に応じて設定を変更してください。設定を変更しない場合は初期設定で取り込みます。

| אדע גענע און אין אין אין אין אין אין אין אין אין אי                                                               |
|----------------------------------------------------------------------------------------------------|
| ライブラリ ブラブイン ブライノビアー セキュリティ DVD ネットワーク<br>ブレーヤー 音楽の歌り込み デバイス 書き込み パフォーマンス                                          |
| 音楽を保存する場所を指定し、取り込みの設定を実更します。                                                                                      |
| 取り込んだ音楽を14件する場所<br>CVUsersWaheoWMusic 実更(出)                                                                       |
| 2 7+1/46(19)                                                                                                    |
| 影的认为的影響                                                                                                    |
| RXD 3                                                                                                    |
| Windows Media オーディオ 🔹                                                                                             |
| <ul> <li>○ CO が持入されときに取り込みを開始する(B)</li> <li>● 即の込みが完了したら CD を取り出す(E)</li> <li>■ 取り込みが完了したら CD を取り出す(E)</li> </ul> |
| 留知(1)<br>泉小<br>サイズ                                                                                                |
| 北方仁花和武士和                                                                                                    |
| OK キャンセル 通用(A) へルフ                                                                                                |

#### <初期設定>

| 1.保存先             | 「ミュージック」フォルダ             |
|-------------------|--------------------------|
| 2.ファイル名の付け方       | トラック番号、曲のタイトル ( 例 01 曲   |
|                   | 名.wma)                   |
| 3.形式 <sup>*</sup> | Windows Media オーディオ(WMA) |
| 4.音質              | 128kbps (ビットレートを高くすると、   |
|                   | 音質はよくなりますが、本機の収録曲数       |
|                   | は減ります)                   |

\*形式で選べる WMA PRO,WMA ロスレスに XA-C は対応していません

# 1.「取り込み」タブをクリックする

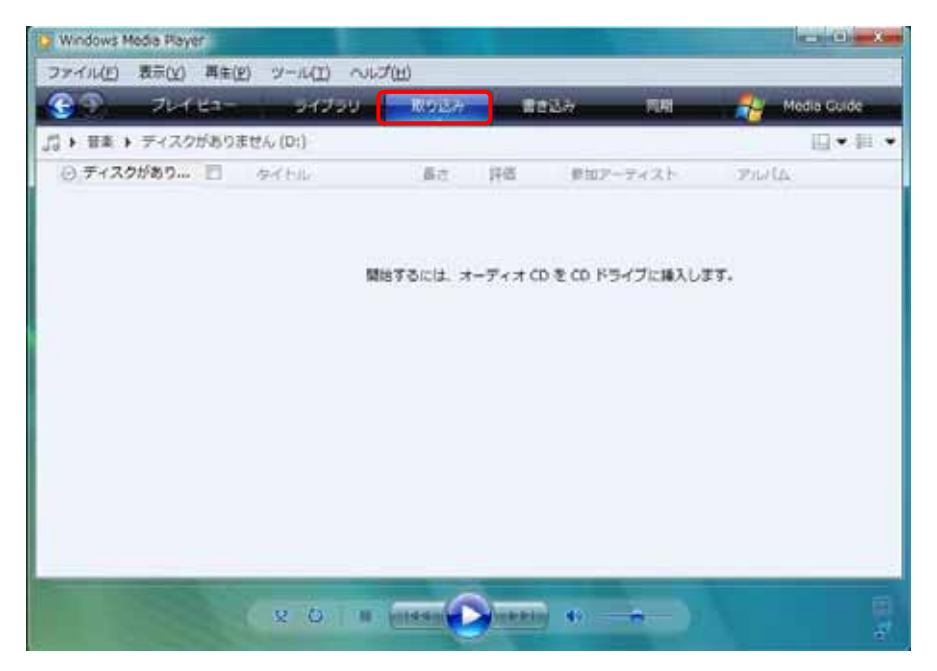

## 2. 取り込みたい音楽 CD をパソコンの CD-ROM ドライプに入れる

音楽 CD の内容が表示されます。

| G State      | 20H Bar  | 51252   | TRUCT   | ##83#*   | 154  | Media Guid | e i        |
|--------------|----------|---------|---------|----------|------|------------|------------|
| · BR · Deci  | (D:)     |         |         |          |      |            |            |
| Disc1 (D.)   | Parta    |         | - 36    | 2174     | 18.0 | 意力込みた状態    | #107-2-03  |
|              | オーディオ CD | (D)     |         |          |      |            |            |
|              |          | Discl   | 1 36    | トラック1    | 7(33 |            | Artista    |
|              | 1000     | Artist1 | 10.2    | 1-5-2.02 | 5:37 |            | A/tiel1    |
| Jacz<br>1963 | 3672     | SU 2    | トラックス   | 6:25     |      | Artett     |            |
|              | 1983     | SE 4    | 1-50.04 | 5:01     |      | Artist3    |            |
|              | 00000    | 98.5    | 1-59.05 | 8:54     |      | Arturtá    |            |
|              |          | 37 6    | トラック6   | 5:00     |      | Artists -  |            |
|              |          |         | 12.7    | 19997    | 6:33 |            | Artista    |
|              |          |         | 52.8    | トラックオ    | 4:17 |            | Artests    |
|              |          |         |         |          |      |            |            |
|              |          |         |         |          |      |            | a Bollaces |

・インターネットに接続すると、トラック情報が取得できます。(最新の曲やデータベースにない楽曲は表示 されません。)

## 3.「取り込みの開始」ボタンをクリックする

取り込みたくないトラックがある場合はレ点を外す。 外したいトラックの横にあるレ点(A)の上でクリックするとレ点が外れます。 同じ場所でもう一度クリックするとレ点が付きます。 全てのレ点を外す場合はBをクリックする。全てレ点を付ける場合は同じ場所で もう一度クリックする。

| 9 P        | 764 E3-            | 54759   | TRACK. | 1052    | 150  | Media Ouk | k -         |
|------------|--------------------|---------|--------|---------|------|-----------|-------------|
| • 88 • Dec | I (D)              |         | _      |         |      |           |             |
| Diect (D)  | Phillip            | В —     | 36     | 917W    | 第日   | 取り込みため第   | #307-7-13   |
|            | A-744U             | Discl   | 1 50   | トラック1   | 7:33 |           | ATALL       |
|            | Contraction of the | Artist1 | 36 2   | 1-59.92 | 5:37 |           | A/tist1     |
|            | 1000               | 3672    | 50 X   | トラック3   | 6:25 |           | Arbets      |
|            | 1983               | 送 4     | 150.04 | 5:01    |      | Artest3   |             |
|            |                    | Deces-  | S 2    | トラック5   | 8:54 |           | Artist1     |
|            |                    |         | 5Z 6 : | トラック6   | 5:00 |           | - A/0103    |
|            |                    |         | 30.7   | 19907   | 6:33 |           | A/EIIC3     |
|            |                    | A ———   | SC 8   | トラックオ   | 4:17 |           | Artists     |
|            |                    |         |        |         |      |           |             |
|            |                    |         |        |         |      | C         | A BOLLAOMES |

取り込みを中止したいときは

「取り込みの中止」ボタンをクリックする

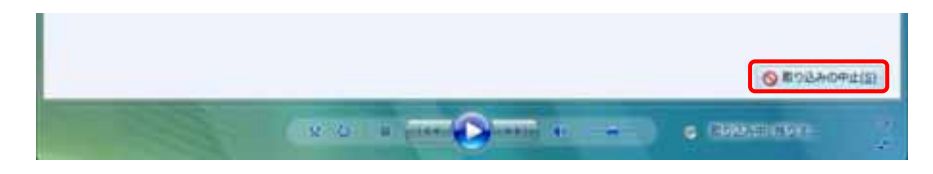

音楽ファイルを転送する

パソコンに本機を接続するときは、パソコンが起動していることを確認してから接続してください。

1. 付属の USB ケーブルで本機をパソコンに接続する

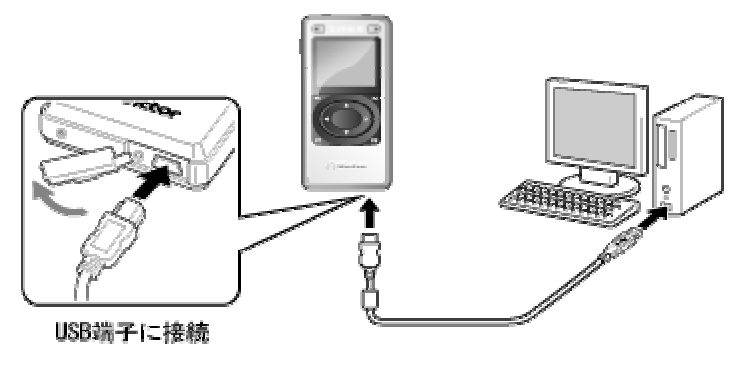

XA-Cの表示窓に「接続中」と表示され接続が完了すると矢印の回転が止まります。

# 接続中 🕒

# 2.次の画面で「デジタルメディアファイルをこのデバイスに同期させます」を選んでクリックす る Windows XP の場合は「OK」もクリックする

Windows XP のとき

#### Windows Vista のとき

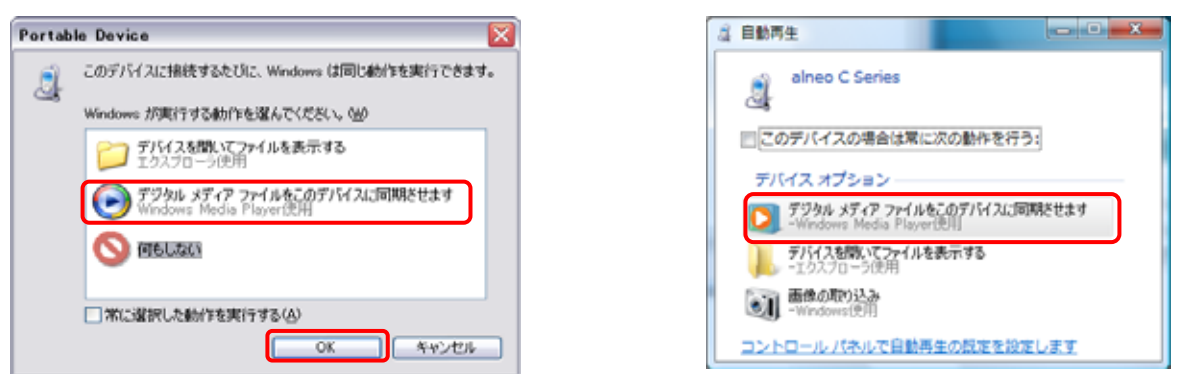

## 「デバイスの設定」画面で接続デバイスが正しければ「完了」をクリックする

この画面ははじめて接続したとき、または他のパソコンに接続して同じ画面で「完了」を実行したとき

## のみ表示されます。

| Windows Media Player - デバイスの設定 | ×       |
|--------------------------------|---------|
| A                              | デバイスの設定 |
| e255<br>alveo C Series (18 GB) | 同期の構成   |
| デバイスを指定して(ださい(D)               |         |
| alneo C Series                 |         |
|                                |         |
| 国際のオフジョンを表示します                 |         |
|                                |         |

# 3.「同期」画面で転送したい曲を選び「同期リスト」にドラッグアンドドロップする

| Windows Media Pays                                                                                                    | 1.481         |                                 |                                 |                                                                                    |                                                            | 1.0 | and the second                                                                                                    |
|----------------------------------------------------------------------------------------------------|---------------|---------------------------------|---------------------------------|------------------------------------------------------------------------------------|------------------------------------------------------------|-----|----------------------------------------------------------------------------------------------------|
| ファイル(E) 非市(X)                                                                                                    | 再在(日) ジール     | 田 ~~7世                          |                                 |                                                                                    |                                                            |     |                                                                                                    |
| (GD)                                                                                                    | 744 ta-       | 34799                           | 10112-0                         | and the second second                                                              | 1944                                                       | -   | a Coor                                                                                                    |
| J2+ 単本 + 5-(75                                                                                                    | リ・アーティスト      | <ul> <li>Amili</li> </ul>       | 10                              | • =5 • ut                                                                          |                                                            | P = | the courts)                                                                                                    |
| <ul> <li>※ 用目Uスト<br/>※ 用目Uストの…</li> <li>ジストイビュー</li> <li>ジストイブラン</li> <li>● 単位面和</li> <li>※ ブーディスト</li> <li>※ アルジム</li> <li>※ アルジム</li> <li>※ 第</li> <li>※ ジャンル</li> <li>※ 第</li> <li>※ ジャンル</li> <li>※ 第</li> <li>※ ● ● ● ● ● ● ● ● ● ● ● ● ● ● ● ● ● ● ●</li></ul> | Parts<br>Best | Ose1<br>Artista<br>Jacz<br>1982 | 1<br>2<br>4<br>5<br>6<br>7<br>8 | 9716<br>5340<br>5340<br>1940<br>1940<br>1940<br>1940<br>1940<br>1940<br>1940<br>19 | 82<br>7.15<br>6.24<br>5.00<br>8.54<br>5.06<br>6.30<br>4.35 |     | CCLUMETON.<br>LAGE<br>REVAL<br>CCLUMETONY<br>CCLUMETONY<br>CCLUMETONY<br>T<br>CCLUMETONY<br>T<br>CCLUMETONY<br>T<br>CCLUMETONY<br>T<br>CCLUMETONY<br>T<br>CCLUMETONY<br>T<br>CCLUMETONY<br>T<br>CCLUMETONY |
|                                                                                                    | 114           | 8.0                             |                                 |                                                                                    |                                                            |     | 2                                                                                                    |

— XA-C210/C110/C51: alneo C Series XA-C109/C59 : XA-C Series と表示します。

# 4.「同期の開始」をクリックする

| 20                                                                                                    | Jun 112-       | UPPER                         | arithm.         | and a                                                                   | 1.11                                               | 20.00                                                         | All Games                                                                                                    |
|----------------------------------------------------------------------------------------------------|----------------|-------------------------------|-----------------|-------------------------------------------------------------------------|----------------------------------------------------|---------------------------------------------------------------|----------------------------------------------------------------------------------------------------|
| + ## + 5475                                                                                                    | U + 7-9428     | <ul> <li>Amiti</li> </ul>     | 52              | • 25 • 948                                                              |                                                    | P +                                                           |                                                                                                    |
| <ul> <li>■ 用型リスト<br/>● 用型リスト<br/>● 万シイビュー<br/>コ ライブラリ<br/>□ 死ご用型<br/>○ アルイム<br/>→ 目<br/>○ アルイム<br/>→ 目<br/>○ アルイム<br/>→ 目<br/>○ アルイム<br/>→ 目<br/>○ アルイム<br/>→ 目<br/>○ アルイム<br/>→ 目<br/>○ アルイム<br/>→ 目<br/>○ アルイム<br/>→ 目<br/>○ アルイム<br/>→ 日<br/>○ アルイム<br/>→ 日<br/>○ アルイ<br/>→ 日<br/>○ アルイム<br/>→ 日<br/>○ アルイム<br/>→ 日<br/>○ アル<br/>○ アルイ<br/>○ アル<br/>○ アル<br/>○ アー<br/>○ ア<br/>○ ア<br/>○ ア<br/>○ ア<br/>○ ア<br/>○ ア<br/>○ ア<br/>○ ア</li></ul> | ZierGa<br>Deci | Dact<br>Avott<br>Jacz<br>1963 | 1 7 3 4 3 6 7 8 | 9-(14<br>(1500)<br>1500)<br>1500<br>1500<br>1500<br>1500<br>1500<br>150 | 82<br>5.21<br>5.21<br>8.24<br>5.06<br>8.33<br>4.35 | 200<br>000000<br>000000<br>000000<br>000000<br>000000<br>0000 | Mile Cam.<br>La Ca<br>Mile Cam.<br>La Ca<br>Mile Ca<br>Mile Ca<br>Mile C |
| (1)(1)                                                                                                    | -              | 11.17                         |                 | -                                                                       |                                                    |                                                               | S (0604(8(3)                                                                                                    |

選択した音楽ファイルが本機に転送されます。

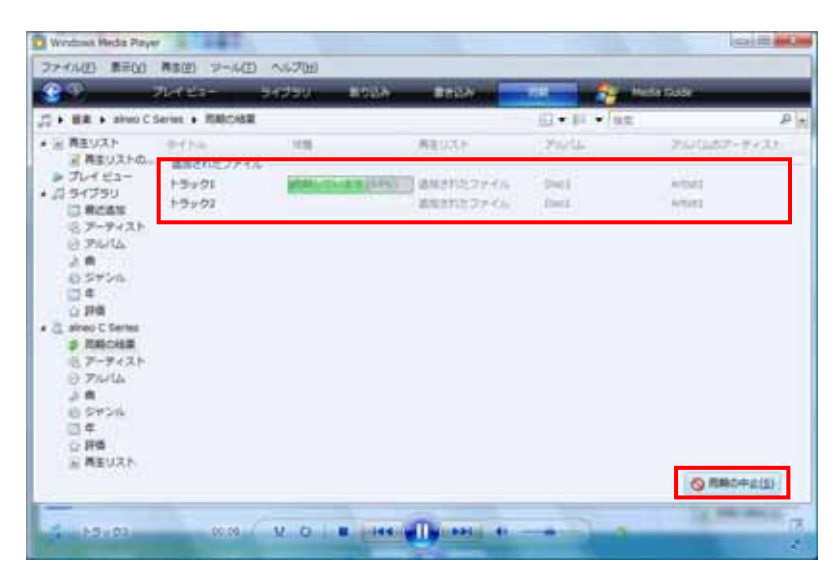

転送を中止したいときは「同期の中止」ボタンをクリックする

転送中は XA-C の表示窓の矢印が回転します。 転送が終了すると、表示窓の矢印の回転が止まります。

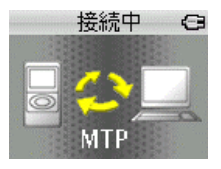

## 5.転送の終了を確認してから USB ケーブルを抜く

本機の表示窓に「DB 更新中」と表示され、 曲やアルバムのデータベースが更新されます。

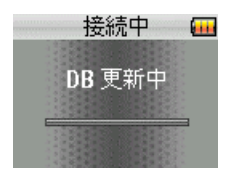

# 再生リスト(プレイリスト)を転送する プレイリストを作成する

1.「ファイル」メニューから「再生リストの作成」を選ぶ

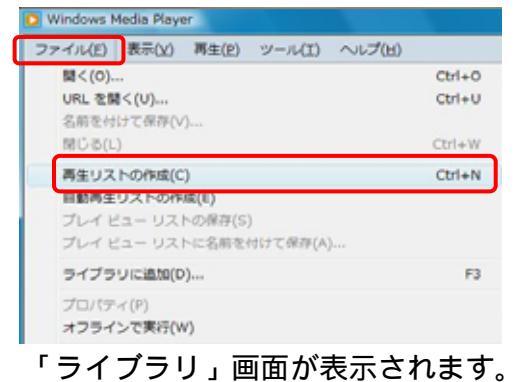

# 2.「再生リスト」の名前を入力する

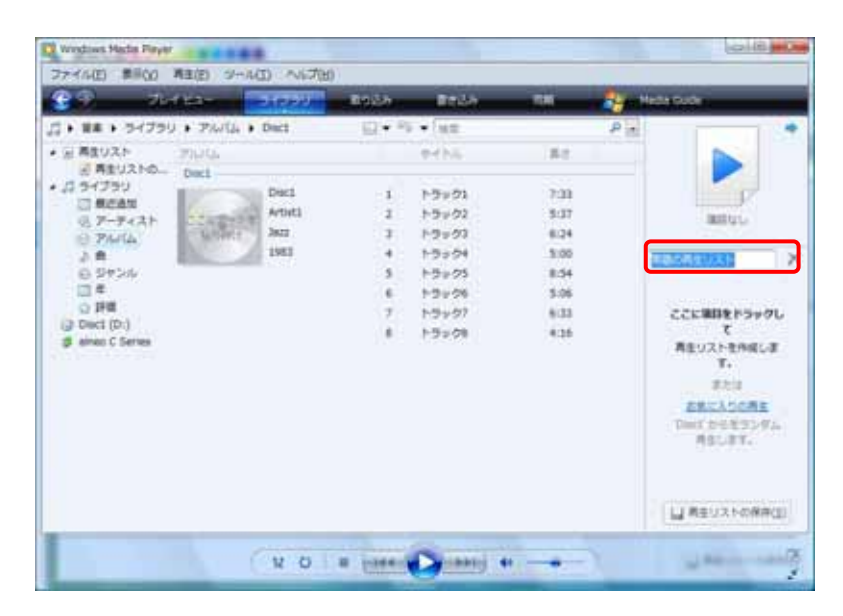

3.プレイリストに追加したい曲をドラッグアンドドロップする
 「再生リストの保存」ボタンをクリックしてプレイリストをライブラリに保存する

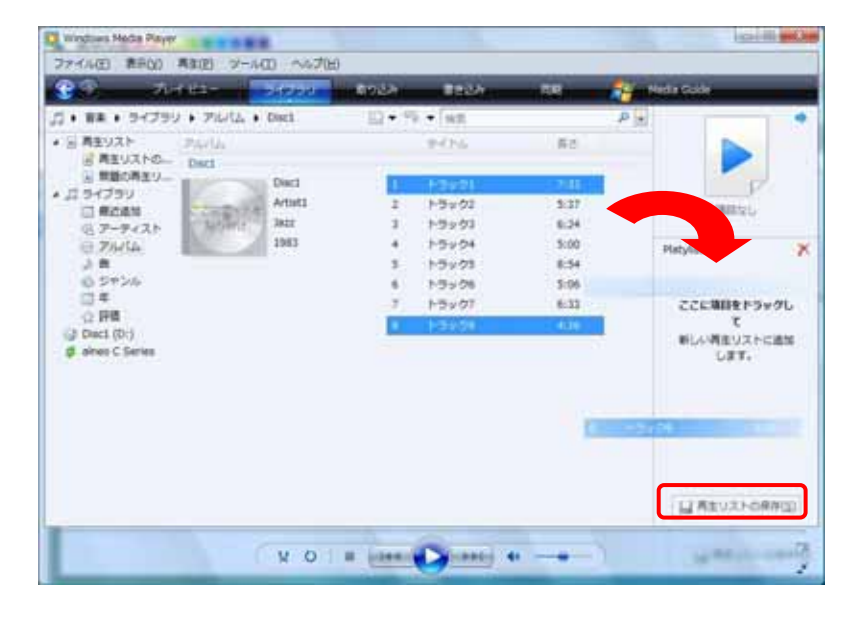

## 4. 付属の USB ケーブルで本機をパソコンに接続する

パソコンに本機を接続するときは、パソコンが起動していることを確認してから接続してください。

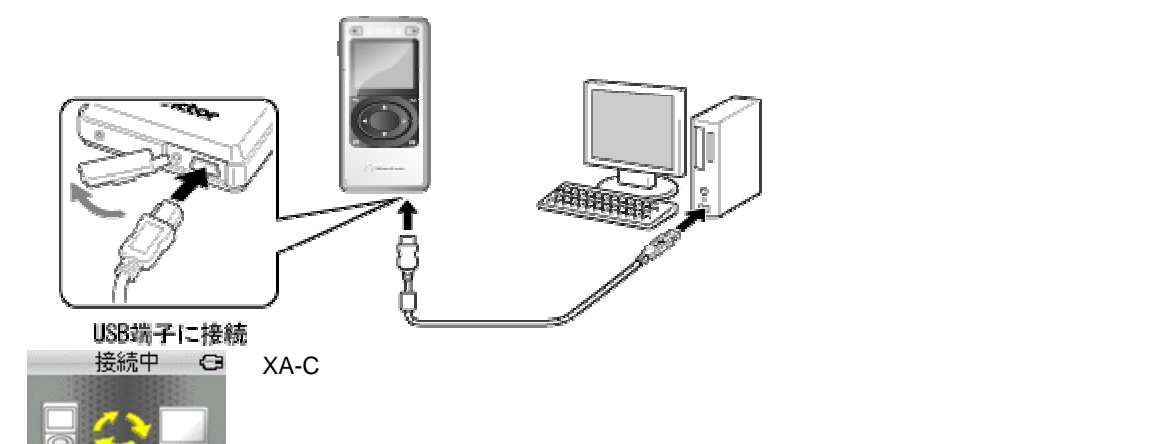

# 5.次の画面で「デジタルメディアファイルをこのデバイスに同期させます」を選んでクリックす る Windows XP の場合は「OK」もクリックする

Windows XP のとき

MTP

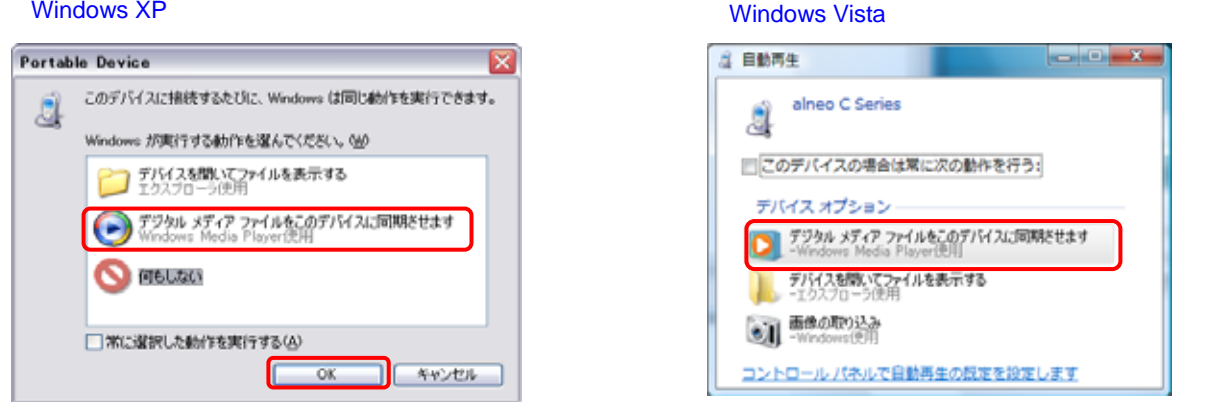

## 「デバイスの設定」画面で接続デバイスが正しければ「完了」をクリックする

この画面ははじめて接続したとき、または他のパソコンに接続して同じ画面で「完了」を実行したとき

#### のみ表示されます。

| 💽 Windows Media Player - デバイスの設定                                        | X                  |
|-------------------------------------------------------------------------|--------------------|
| A                                                                       | デバイスの設定            |
| alteo C Series (18 GB)                                                  | 同期の構成              |
| デバイスを指定してください(D)                                                        |                    |
| alneo C Series                                                          |                    |
| parkit 97(1777)が、加加するMHOの一覧でFinal、 parkitania」で275<br>(7時回、この手順を編り返します。 | 9089+7717A888996C8 |
| 国際のオブションを表示します                                                          |                    |
| < 尾2(8)                                                                 | 売了(E) キャンセル        |

次のページへ

# 6.転送するプレイリストを同期リストにドラッグアンドドロップする 「同期の開始」ボタンをクリックする

| 👷 windows Media Player     |                      |                                          |                                                | CHC                                                                                                    |
|----------------------------|----------------------|------------------------------------------|------------------------------------------------|----------------------------------------------------------------------------------------------------|
| ファイル(日) 商市(公) 再加           | E) 2446E) AV         | プ(日)                                     |                                                |                                                                                                    |
| 29 Arts                    | er sector            | neen dree                                | and the state                                  | Herla Guide                                                                                                    |
| 2 + 10 + 10 = 10 = 10 + 10 | Playhots             | □•Ⅱ• ##                                  | P                                              |                                                                                                    |
|                            | 9416<br>1990<br>1990 | Re HB es<br>TGB QCQCC An<br>407 QCQCC An | P-P-CLP PhrGs<br>at Disc<br>at Disc<br>at Disc | Adda C Gone<br>Vetor Com.<br>14 Ca<br>14 Ca<br>1 |
|                            | _                    |                                          |                                                | ② 斯勒达加地(3)                                                                                                    |
| - 4858                     |                      |                                          |                                                |                                                                                                    |

 XA-C210/C110/C51 のとき alneo C Series
 XA-C109/C59 のとき
 XA-C Series
 と表示していることを確認してください。

プレイリストが XA-C に転送されます。

中止したいときは転送中画面で「同期の中止」ボタンをクリックする

転送中は XA-C の表示窓の矢印が回転します。 転送が終了すると、表示窓の矢印の回転が止まります。

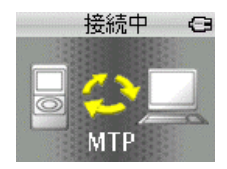

## 7.転送の終了を確認してから USB ケーブルを抜く

本機の表示窓に「DB 更新中」と表示され、 曲やアルバムのデータベースが更新されます。

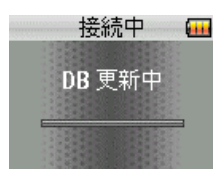

# <u>ドラッグアンドドロップでファイルまたはフォルダを XA-C に転送する</u>

パソコンに接続するときは、パソコンが起動していることを確認してから接続してください。

- ・XA-C210/C110/C51 は USB モードが「オート」のときの説明です。
- ・「MSC」のときは14ページをご覧ください。
- ・USB モードの切り替えには、XA-C210/C110/C51 の「設定」メニュー 「システム」 「USB モード」 を選んで「オート」または「MSC」を選ぶ

## 1. 付属の USB ケーブルで本機をパソコンに接続する

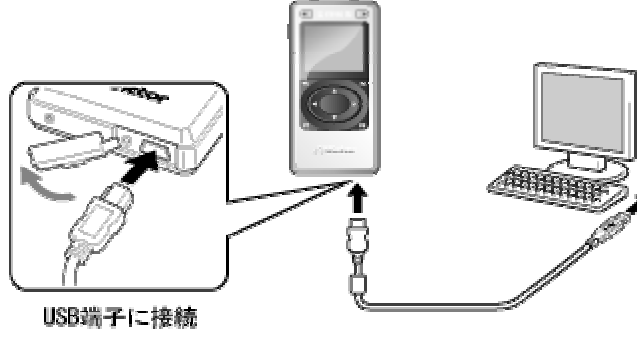

接続中 🕒 X/

XA-Cの表示窓に「接続中」と表示され接続が完了すると矢印の回転が止まります。

Windows Vista のとき

# 2.次の画面で「デバイスを開いてファイルを表示する」を選んでクリックする Windows XP の場合は「OK」もクリックする

#### Windows XP のとき

MTP

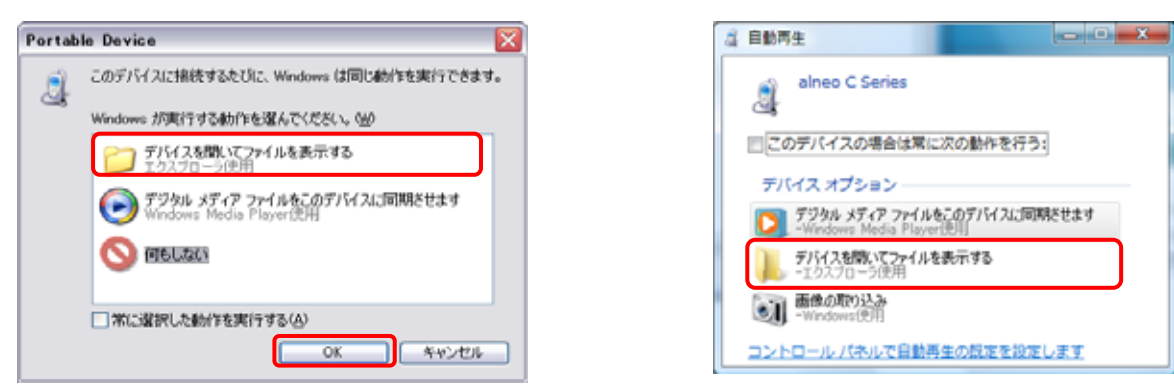

上の画面が表示されない場合は

Windows XP : 「スタート」 - 「マイコンピューター」 - 「alneo C Series」をクリックする Windows Vista : 「スタート」 - 「コンピューター」 - 「alneo C Series」をクリックする

## 3.「Internal Storage」をクリックする

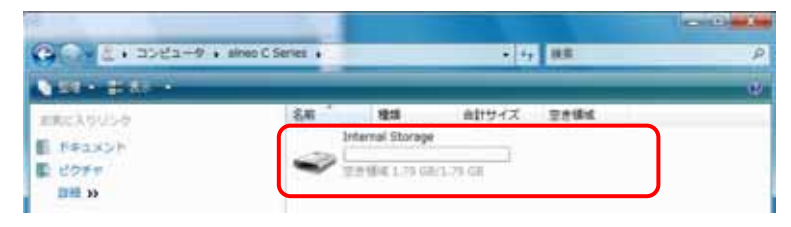

## 4.転送先のフォルダをクリックする

|                        |            |                    |          |        | icie   | -  |
|------------------------|------------|--------------------|----------|--------|--------|----|
| · 3747-9 · 9           | hed C Seri | ies • Internal Sto | rage + + | 7 秋葉   |        | P  |
| A SECOND SECOND        |            |                    |          |        |        | w. |
| 主要に入りりいり               | 1          | GAU - 10           | 94%      | トラック番号 | アーディスト | -  |
| E FRANDP               |            | A. C.              |          |        |        |    |
| 職 ビクチャ                 |            |                    |          |        |        |    |
| 11 MI >>               |            |                    |          | 100    |        |    |
| Jaily                  | ~          | Music              | Pictures | Record |        |    |
| ■ デスクトップ               |            | -                  |          |        |        |    |
| 🔛 sineo                |            |                    |          |        |        |    |
| 10000                  |            |                    |          |        |        |    |
| ▲ コンピュータ               |            |                    |          |        |        |    |
| ▲ ローカルディスク(C:)         | 1          |                    |          |        |        |    |
| (id) CYCRW (FS-72 (D)) |            |                    |          |        |        |    |
| aneo C senes           |            |                    |          |        |        |    |
| - Internal Storage     |            |                    |          |        |        |    |
| Pusc                   | - H.       |                    |          |        |        |    |
| Barnett                |            |                    |          |        |        |    |
| S 3++7-9               |            |                    |          |        |        |    |
| 日 コントロール パネル           |            |                    |          |        |        |    |
| 3 60 40                |            |                    |          |        |        |    |
| 100                    |            |                    |          |        |        |    |
|                        |            |                    |          |        |        |    |

#### 転送先フォルダ

音楽ファイル・・・・Music フォルダ 画像ファイル・・・・Pictures フォルダ 音楽、画像、音声ファイル以外のデータを XA-C に転送する場合 「Internal Storage」の中に任意のフォルダを作成します。

下の画面で右クリックし、新規フォルダをクリックする

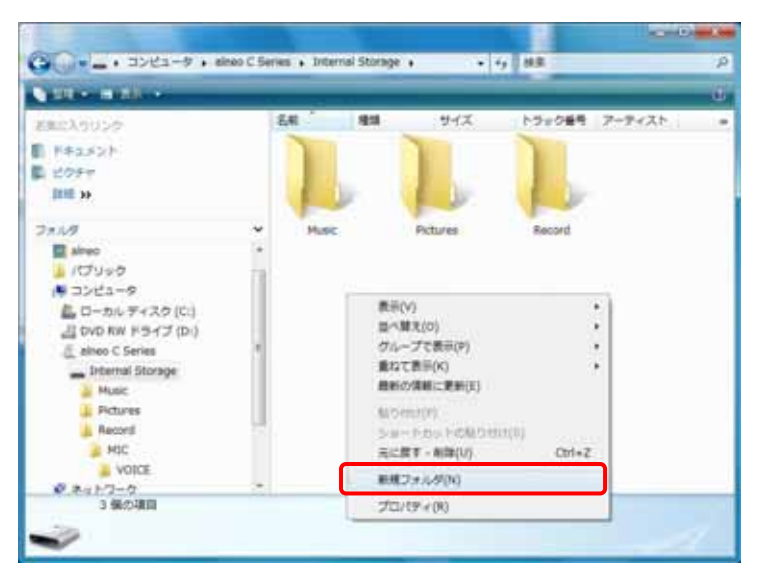

## 新しいフォルダが追加されます。名前を入力して Enter を押す

|                |   |                  | 11 A     | 11         |      |
|----------------|---|------------------|----------|------------|------|
| and the second |   | 641 <sup>(</sup> | は サイズ    | 10100000 7 |      |
| E Feakat       |   | 1                |          | 100        | 201  |
| 1 20FT         |   |                  |          |            |      |
| THE IN         |   | 100              |          |            |      |
| 711.9          | ~ | Music            | Pictures | Record     | DATA |
| aineo          |   |                  |          |            |      |

## 5.転送したいファイルまたはフォルダを選び、転送先フォルダにドラッグアンドドロップする

< 例 > 音楽ファイルを XA-C の Music フォルダに転送する

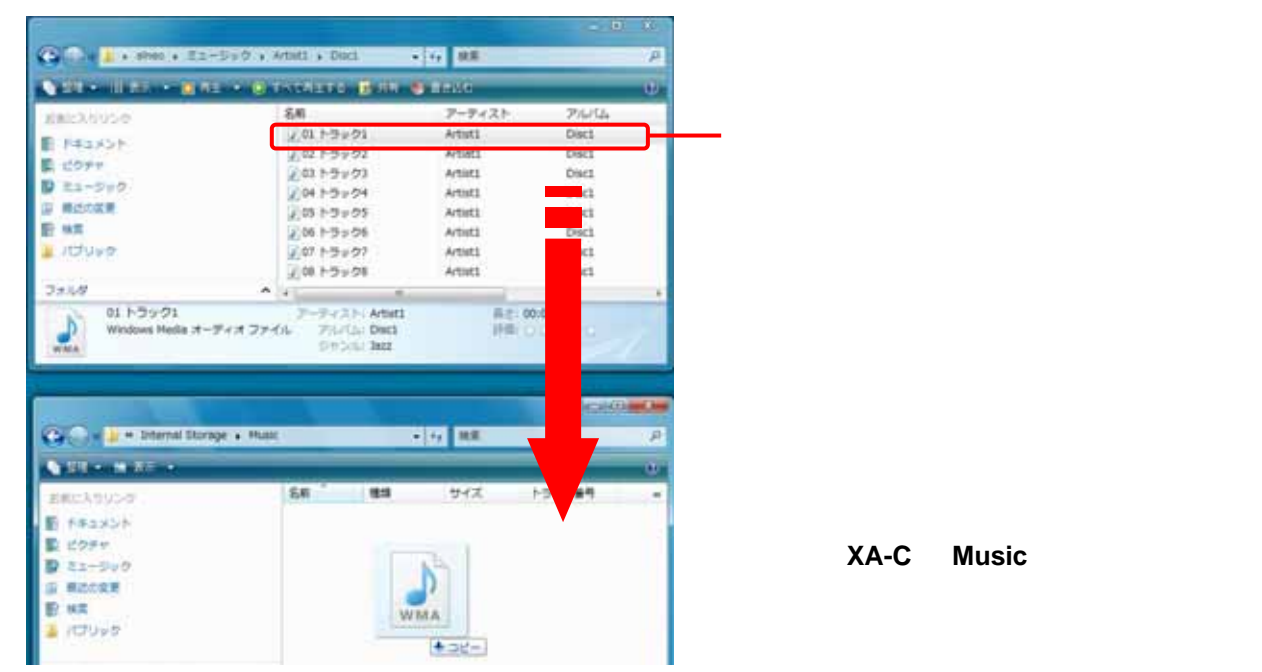

XA-Cからパソコンにデータを転送する場合はXA-Cの中にあるデータをパソコンの任意のフォルダにドラッ グアンドドロップしてください。XA-C で録音したファイルは XA-C の Record フォルダに入っています。

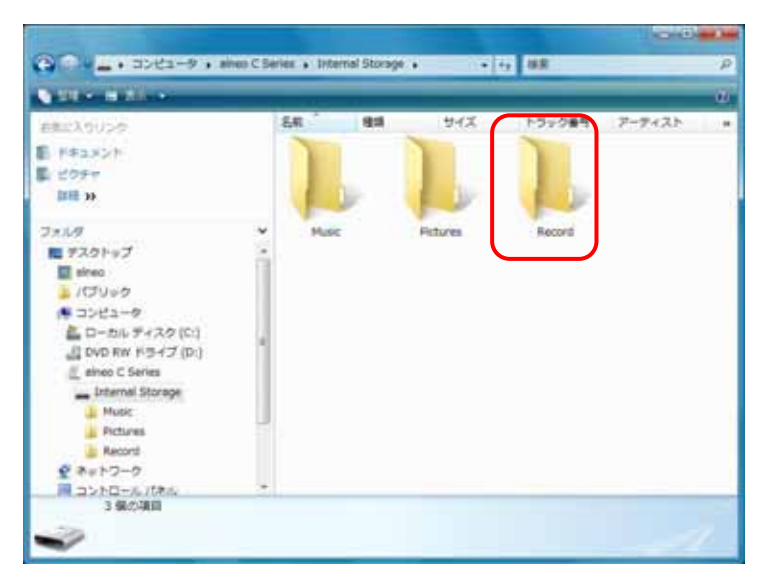

転送中は XA-C の表示窓の矢印が回転します。 転送が終了すると、表示窓の矢印の回転が止まります。

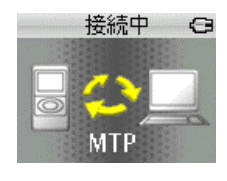

#### 6. 転送の終了を確認してから USB ケーブルを抜く

本機の表示窓に「DB 更新中」と表示され、曲やアルバムのデータベースが更新されます。

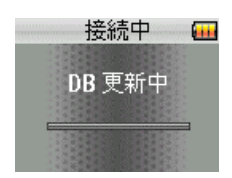

# XA-C210/C110/C51のUSBモードが「MSC」のとき 1. 付属の USB ケーブルで本機をパソコンに接続する

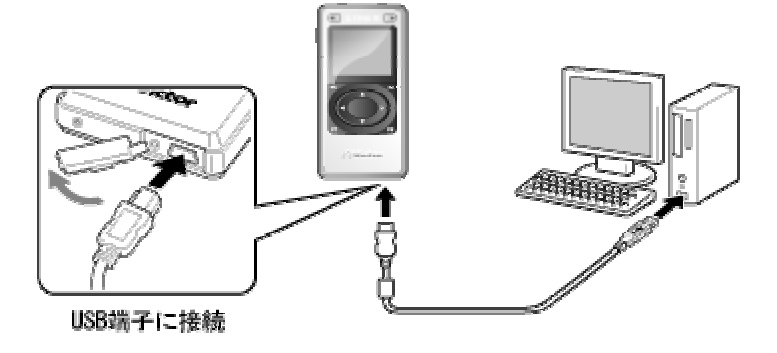

接続中 🕒 XA-Cの表示窓に「接続中」と表示され接続が完了すると矢印の回転が止まります。

# 2.次の画面で「デバイスを開いてファイルを表示する」を選んでクリックする Windows XP の場合は「OK」もクリックする

Windows XP のとき

MSC

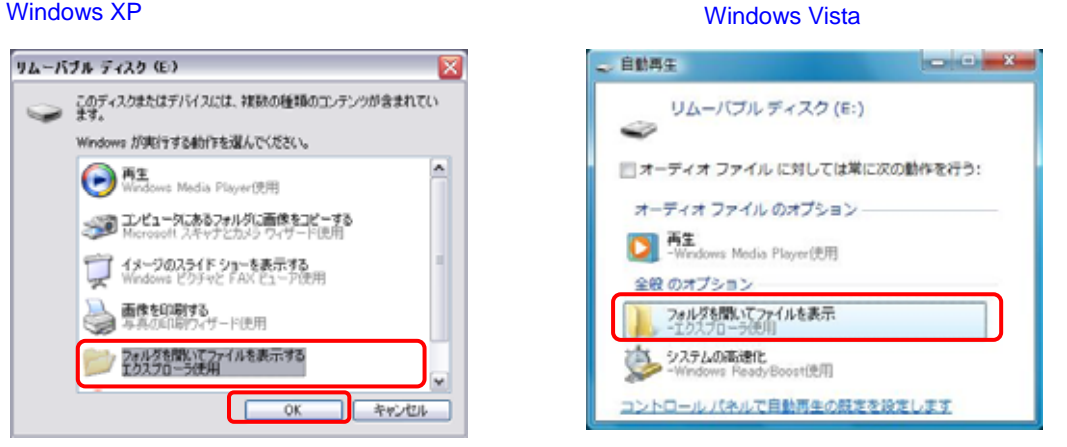

#### 上の画面が表示されない場合は

Windows XP:「スタート」-「マイコンピューター」-「リムーバルディスク」をクリックする Windows Vista:「スタート」-「コンピューター」-「リムーバルディスク」をクリックする

## 3.転送先のフォルダをクリックする

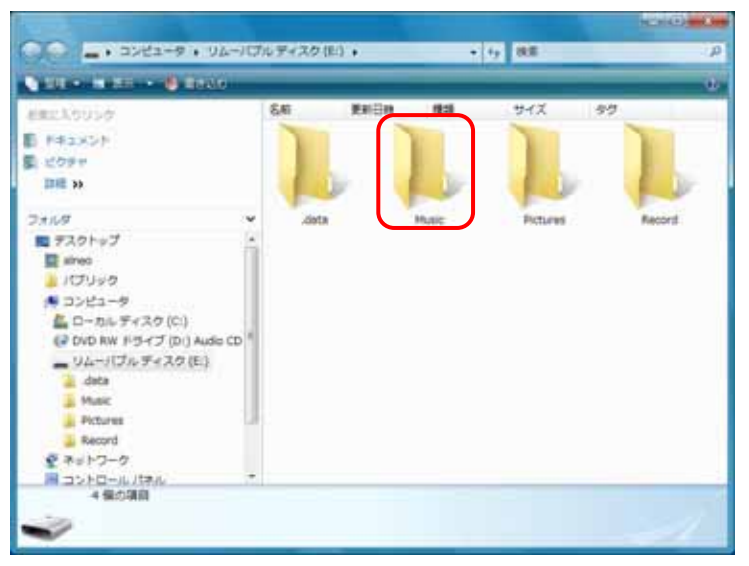

転送先フォルダ 音楽ファイル・・・・Music フォルダ 画像ファイル・・・・Pictures フォルダ 音楽、画像、音声ファイル以外のデータ・・・・.data フォルダ

4.転送したいファイルまたはフォルダを選び、転送先フォルダにドラッグアンドドロップする

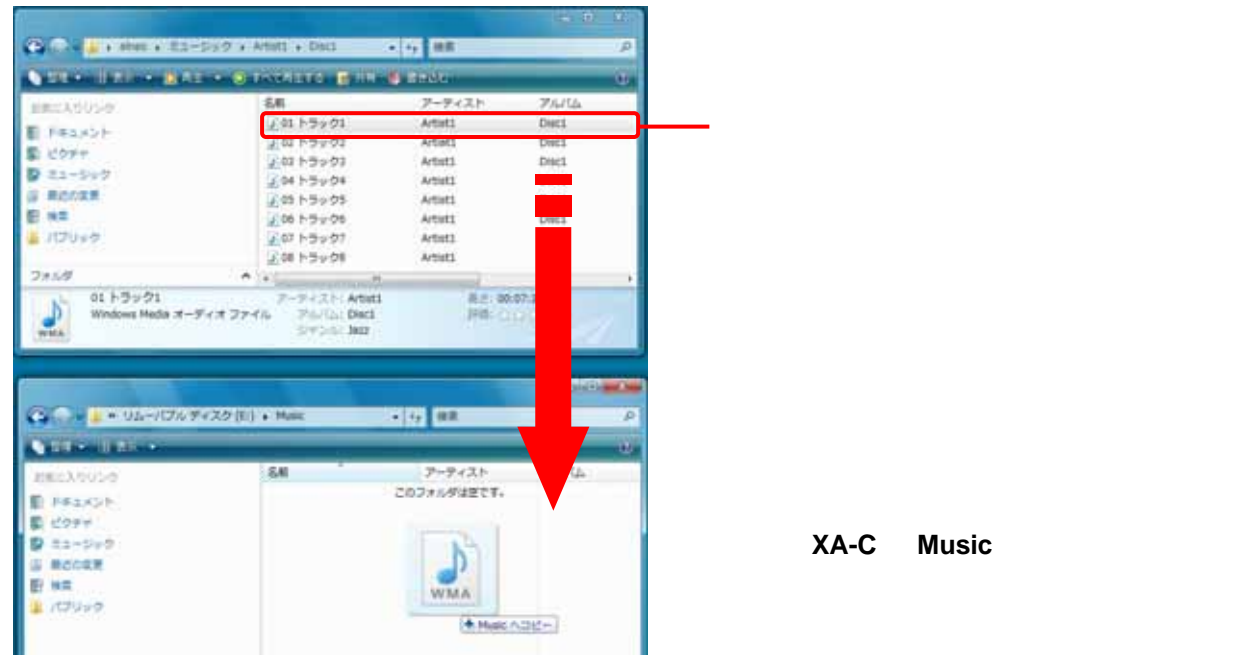

< 例 > 音楽ファイルを XA-C の Music フォルダに転送する

XA-Cからパソコンにデータを転送する場合は上の画面のようにXA-Cの中にあるデータをパソコンの任意の フォルダにドラッグアンドドロップしてください。XA-C で録音したファイルは XA-C の Record フォルダに 入っています。

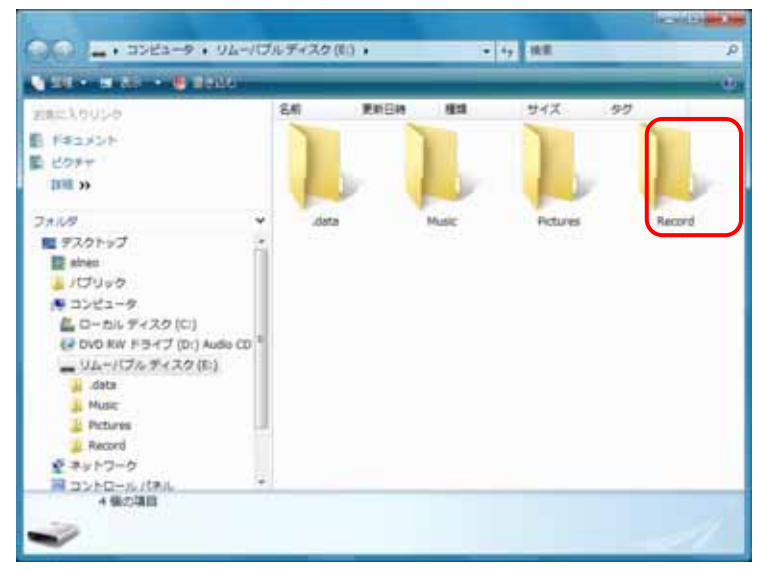

転送中は XA-C の表示窓の矢印が回転します。転送が終了すると、表示窓の矢印の回転が止まります。

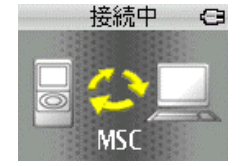

# 5. 転送の終了を確認してからタスクバーの[ハードウェアの安全な取り外し]を左クリックし、 画面の指示にしたがって、パソコンから本機を取り外す

| Windows XP のとき                | Windows Vista のとき |
|-------------------------------|-------------------|
| - <mark>ハードウェアの安全な取り外し</mark> | バードウェアの安全な取り外し    |
| 🕙 🖞 🚺 💟 8:09                  |                   |

「DB 更新中」と表示され、曲やアルバムのデータベースが更新されます。

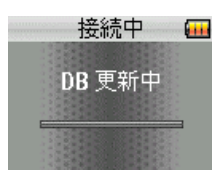